Gainscha

# 2022 WiFi Barcode Printer Training Session

# By Erin Wu 2022-3-15

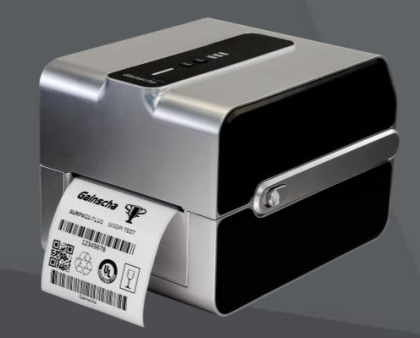

www.gainscha.com.tw

# Review

### YOU'RE INVITED TO GAINSCHA TRAINING SESSION!

### **Barcode Printer Training**

Date:

Session I:

8:00 am ~ 9:00 am , February 15, 2022 (UTC/GMT) 16:00 pm ~ 17:00 pm , February 15, 2022 (China Time)

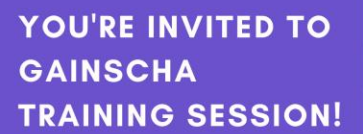

# INDUSTRIAL PRINTER

Session I FEB. 22, 2022 4<sup>~</sup>5 PM China Time 8-9 AM UTC/GMT

Session II FEB.23, 2022 9~10 AM China Time 1~2 AM UTC/GMT

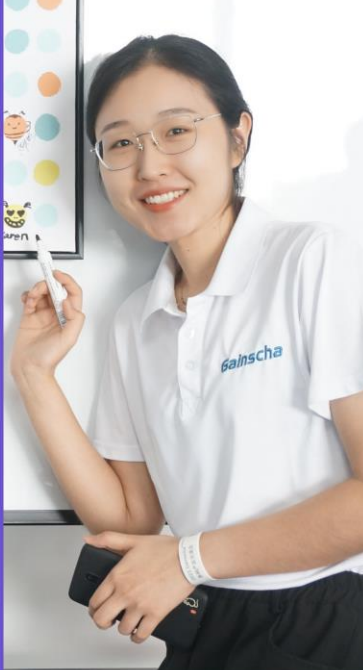

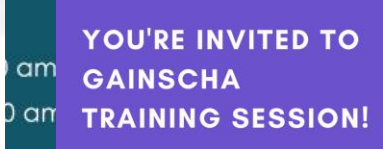

368 22 Scheiner Scheiner Scheiner Scheiner Scheiner Scheiner Scheiner Scheiner Scheiner Scheiner Scheiner SURPASS BARCODE

#### Session I MAR. 1, 2022 4<sup>~</sup>5 PM China Time 8-9 AM UTC/GMT

Session II MAR.2, 2022 9<sup>~</sup>10 AM China Time 1<sup>~</sup>2 AM UTC/GMT

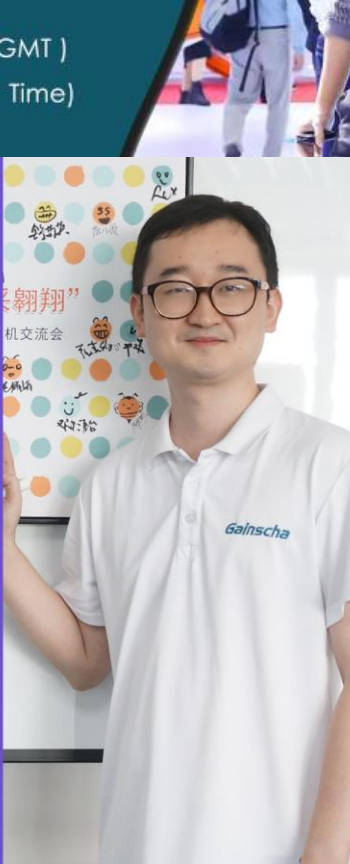

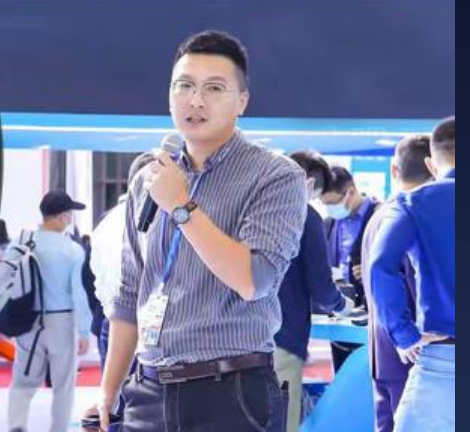

YOU'RE INVITED TO GAINSCHA TRAINING SESSION!

### PRINTER UTILITY

Session I MAR. 8, 2022 4<sup>~</sup>5 PM China Time 8-9 AM UTC/GMT

Session II MAR.9, 2022 9~10 AM China Time 1~2 AM UTC/GMT

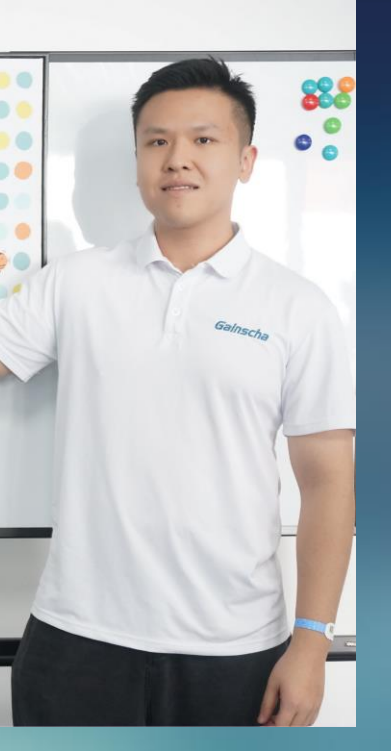

Gainscha

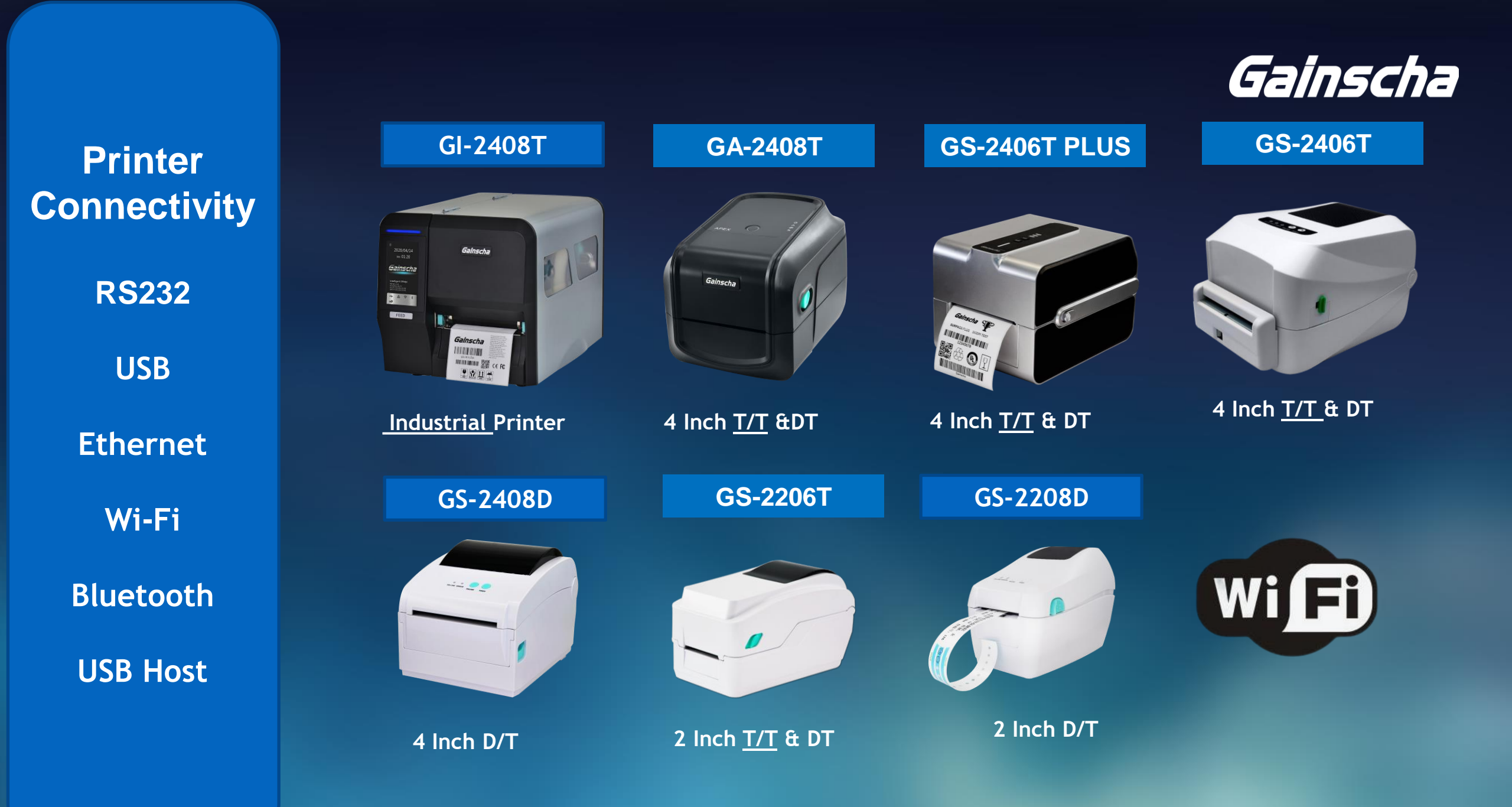

# Gainscha

| 📥 Printer Utility v3.2.5(r)           |                                            | _                                   | × 🖽 **.  | ¶ã <b>⇔</b>                    | ଷ 📼 1:36  |
|---------------------------------------|--------------------------------------------|-------------------------------------|----------|--------------------------------|-----------|
| Gainscha                              | Command Tool<br>Printer Configuration      | File Manager<br>Printer Function    | disconne | Printer Setti                  | ngs i     |
| Printer Information<br>Printer Model: | Printer Setup     Gap Sensor Setup         |                                     |          | Printer Setup                  |           |
|                                       | <b>2</b> Wifi Setup <b>C</b> Option Device | Status :  Not Insatalled Refresh    | 1        | Gap Sensor Setup               |           |
| Printer Serial Number:                | Wifi Mode                                  | Connection : • disconnected         | Ś        | <ul> <li>Wifi Setup</li> </ul> | Not Ready |
| Kernel Version:                       | AP SSID                                    | Encrypt Algorit                     |          | Bluetooth Setup                | Not Ready |
| Printer Status:                       | Auth. Mode                                 | ✓ Wifi Password                     |          | RS232 Setup                    |           |
| uBoot Version:                        | IP Mode Printer Name                       | Y IP Address · · ·<br>Gateway · · · | <b>~</b> | Ethernet Setup                 | Not Ready |
| More Information                      | Port Number                                | Mask · · ·                          |          |                                | - Anne -  |
| Load Printer Info. 1                  | or Windo                                   | WS Load Se                          |          | or And                         | Iroid     |
| Port Settings                         | ▶ Bluetooth Setup 【 Option D               | evice Status :  Not Insatalled Refr | resh     |                                |           |
| ● USB   RS232   Ethernet   WIFI       | RS232 Setup                                |                                     |          |                                |           |
| Select Port:                          | Ethernet Setup (Option De                  | vice Status :  Not Insatalled Refre | esh      |                                |           |
| GAINSCHAGS-2406T PLUS [USB002]        | ✓ Setting File                             |                                     |          |                                | 1         |
| Unit mm V Converter                   |                                            |                                     | ▼        |                                |           |
| Language : English(US)                | About                                      | (A) 🤨 Exit(E) 🔀                     |          | à 😰 d                          | i (*      |

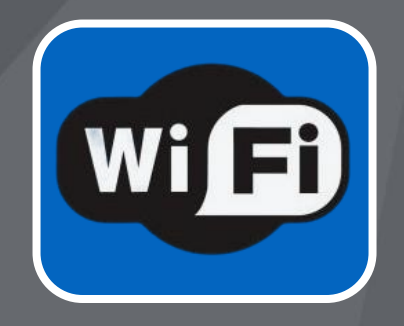

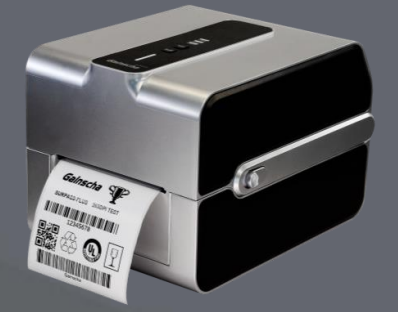

# 01

# Operation Guide for Windows PC users

# I. Get Started w/USB cable

**PREPARATION** Connect printer with PC via USB cable, turn on

Open PrinterUtility Find USB connection

Eg.: GS-2406T PLUS [USB002]

NEXT STEP Click (1) Load Printer Info Click (2) WiFi Setup

| Printer Utility v3.2.5(r)      |                                                      |
|--------------------------------|------------------------------------------------------|
| Gainscha                       | Command To<br>Printer Confi                          |
| Gemsche                        | <ul> <li>Printer Conn</li> <li>Printer Se</li> </ul> |
| Printer Information            | Gap Senso                                            |
| Printer Model :                | Wifi Setu                                            |
| Printer Serial Number:         | Wifi Mode                                            |
|                                | 🛨 Please n                                           |
| Kernel Version:                | AP SSID                                              |
| Printer Status:                | Auth. Mode                                           |
|                                | IP Mode                                              |
| uBoot Version:                 | Printer Name                                         |
|                                | Port Number                                          |
| More Information               |                                                      |
| Load Printer Info. 1           | Wifi Sett                                            |
| Port Settings                  | Bluetooth                                            |
| USB RS232 Ethernet WIFI        | ▶ RS232 Set                                          |
| Select Port:                   | Ethernet                                             |
| GAINSCHAGS-2406T PLUS [USB002] | Setting File                                         |
|                                |                                                      |
| Unit mm 🗸 Converter            |                                                      |
| Language : English(US) 🗸       |                                                      |

| Command Tool                                  | File Manager<br>Printer Function |
|-----------------------------------------------|----------------------------------|
| Printer Setun                                 |                                  |
| <ul> <li>Gap Sensor Setup</li> </ul>          |                                  |
| Wifi Setup 【Option Device Status:             | Not Insatalled Refresh           |
|                                               |                                  |
| Wifi Mode 🖌                                   | Connection: 🔵 disconnected       |
| $\star$ Please note that the SSIDs are case s | ensitive! APSSID Signal Test     |
| AP SSID                                       | Encrypt Algorit                  |
| Auth. Mode                                    | Wifi Password                    |
| IP Mode                                       | IP Address · · ·                 |
| Printer Name                                  | Gateway · · ·                    |
| Port Number                                   | Mask · · ·                       |
|                                               |                                  |
| Wifi Setting Default Module 1                 | Test Load Set                    |
| Diluctooth Satur Contian Davies Sta           |                                  |
| Bluetooth Setup     Coption Device Sta        | atus . Not insatalieu Keiresh    |
| KSZ32 Setup                                   |                                  |
| Contract Setup Coption Device Stat            | us . Not insatalled Refresh      |
|                                               |                                  |
|                                               |                                  |
| About(A)                                      |                                  |

 $\times$ 

#### Printer Utility v3.2.5(r) $\times$ Command Tool File Manager Gainscha 1. Load Printer Info Printer Configuration **Printer Function** Printer Setup Printer Information ▹ Gap Sensor Setup Printer Model: ▶ Wifi Setup 【Option Device Status : ● Installed Refresh 】 GS-2406T PLUS Standard Bluetooth Setup Option Device Status : Not Insatalled Refresh Printer Serial Number: RS232 Setup GSAFD210112000021 Ethernet Setup Option Device Status : Installed Refresh Kernel Version: Setting File Firmware version < G1.1.3.63R23 $\times$ Printer Status: Ready Loading Complete. uBoot Version: G1.0.1.14 ок 🙎 More Information click here Load Printer Info. 1 Port Settings ○ USB ○ RS232 ○ Ethernet ○ WIFI Select Port: GAINSCHAGS-2406T PLUS [USB002] $\sim$ Converter Unit mm Exit(E) 🗙 About(A) ( Language : English(US)

| 🚔 Printer Utility v3.2.5(r)                      | $ \square$ $\times$                                                                                                    | 2 Load WiEi Printor Info                                     |
|--------------------------------------------------|----------------------------------------------------------------------------------------------------|--------------------------------------------------------------|
| Gainscha                                         | Command ToolFile ManagerPrinter ConfigurationPrinter Function                                                                       | Z. LOAU WIFT PHILLEI IIITO                                   |
| Printer Information Printer Model:               | <ul> <li>Printer Setup</li> <li>Gap Sensor Setup</li> <li>Wifi Setup (Option Device Status :          Installed Refresh)</li> </ul> | Command Tool File Manager                                    |
| GS-2406T PLUS Standard<br>Printer Serial Number: | Wifi Mode Connection :   disconnected                                                                                               | Printer Configuration     Printer Function     Printer Setup |
| GSAFD210112000021                                | ★ Please note that the SSIDs are case sensitive! APSSID Signal Test                                                                 | Wifi Setup                                                   |
| Kernel Version:<br>G1.1.3.63R23                  | AP SSID Encrypt Algorit                                                                                                    | Wifi Mode AP Connection : Odisconnected                      |
| Printer Status :                                 | Auth. Mode    IP Mode   IP Address                                                                                                  | AP Name LabelPrn_AP                                          |
| uBoot Version:                                   | Printer Name Gateway · · ·                                                                                                    | IP Address $10 \cdot 10 \cdot 100 \cdot 254$                 |
| G1.0.1.14  More Information                      | Port Number Mask · · ·                                                                                                    |                                                              |
| Load Printer Info.                               | Wifi Setting Default     Module Test     2     Load     Set                                                                         | Win Setting Default Module fest Load Set                     |
| Port Settings                                    | Bluetooth Setup 【 Option Device Status : ● Not Insatalled Refresh                                                                   | Bluetooth Setup [ Optic     Rs232 Setup     Loading Complete |
| Select Port :                                    | <ul> <li>RS232 Setup</li> <li>Ethernet Setup (Option Device Status :          Installed Refresh )</li> </ul>                        | Ethernet Setup [ Option     ed Refresh ]                     |
| GAINSCHAGS-2406T PLUS [USB002]                   | Setting File                                                                                                    |                                                              |
| Unit mm 🗸 Converter                              | v                                                                                                    |                                                              |
| Language : English(US)                           | About(A) 🤨 Exit(E) 🗙                                                                                                    | Default: AP mode                                             |

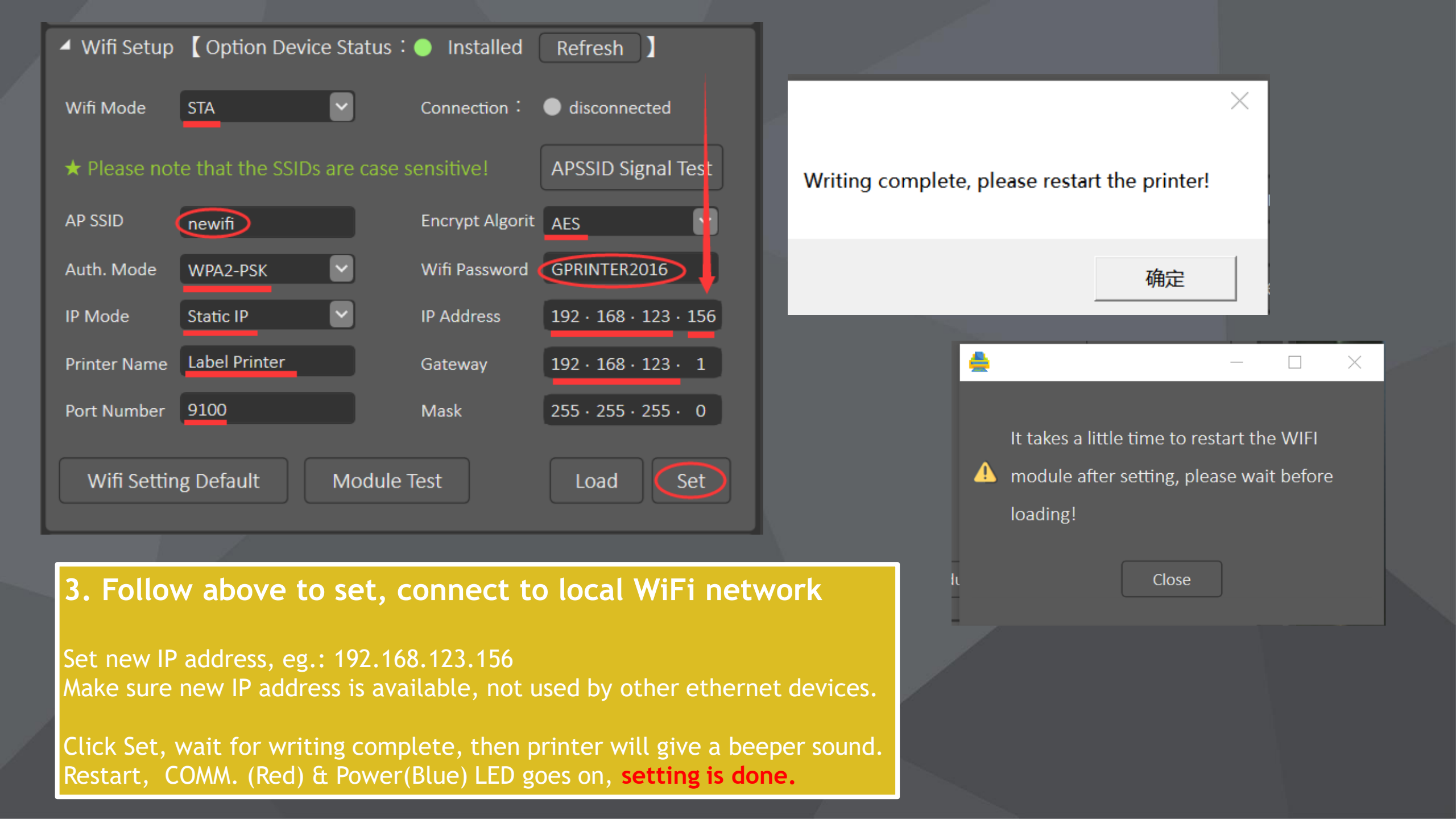

# II. Get Started w/pre-set IP address

## change new IP

### Scan Device to find your WiFi Printer Eg: 192.168.123.157

### Then

Repeat operation Click Load Printer Info. Click Wifi Setup to check current setting

| 📥 Printer | Utility | v3.2.5(r) |
|-----------|---------|-----------|
|-----------|---------|-----------|

|                                  | Command Tool File                           | Manager                             |
|----------------------------------|---------------------------------------------|-------------------------------------|
| Gainscha                         | Printer Configuration Pr                    | inter Function                      |
|                                  | Printer Setup                               | A                                   |
| Printer Information              | Gap Sensor Setup                            |                                     |
|                                  | 🔺 Wifi Setup 【 Option Device Status: 🔵 Inst | talled Refresh                      |
| GS-2406T PLUS Standard           | 📥 Search Wifi                               | Printer                             |
| nter Serial Number:              | Wifi Mode STA                               |                                     |
| SAFD210112000021                 | ★ Please note that the SSIDs a              | MAC Address                         |
| nel Version:                     | <b>5</b> 192.168.123.                       | 157 34:ea:e7:00:1d:c1               |
| 1.1.3.63R23                      | AP SSID newifi                              |                                     |
| nter Status:                     | Auth. Mode WPA2-PSK                         |                                     |
| eady                             | IP Mode Static IP                           |                                     |
| oot Version:                     | Printer Name Label Printer                  |                                     |
| 1.0.1.14                         | Port Number 9100                            |                                     |
| More Information                 |                                             |                                     |
| Load Printer Info                | Wifi Setting Default                        | o data, please try searching again. |
|                                  | Set WIFI Por                                | t: 9100 3                           |
| rt Settings                      | Bluetooth Setup [ Option D                  |                                     |
| JSB 🔵 RS232 🔵 Ethernet 💽 WIFI    | RS232 Setup                                 | ch 🎻 Select 🌀 🕺 Exit                |
| ect Port :                       | Ethernet Setup [ Option Device Status · •   | IIIstalleu Ketresh                  |
| 2.168.123.156:9100 💙 Scan Device | Setting File                                |                                     |
|                                  |                                             |                                     |
| nit mm 🗸 Converter               |                                             |                                     |
|                                  |                                             |                                     |
| nguage : English(US)             | About(A) 🤨                                  | EXIT(E)                             |

| 🚔 Printer Utility v3.2.5(r)                |                                                               | - 🗆 X           |                                                   |                         |
|--------------------------------------------|---------------------------------------------------------------|-----------------|---------------------------------------------------|-------------------------|
| Gainscha                                   | Command ToolFile ManagerPrinter ConfigurationPrinter Function | 1               |                                                   |                         |
|                                            | Printer Setup                                                 | <b>^</b>        |                                                   |                         |
| Printer Information                        | ▶ Gap Sensor Setup                                            |                 |                                                   |                         |
| GS-2406T PLUS Standard                     | ✓ Wifi Setup 【 Option Device Status : ● Installed Refre       | esh ]           |                                                   |                         |
| Printer Serial Number:                     | Wifi Mode STA 🔽 Connection: 🔵 Con                             | nected          |                                                   |                         |
| GSAFD210112000021                          | ★ Please note that the SSIDs are case sensitive!              | ID Signal Test  |                                                   |                         |
| Kernel Version:                            |                                                               |                 |                                                   |                         |
| G1.1.3.63R23                               | AP SSID newifi Encrypt Algorit AES                            |                 |                                                   |                         |
| Printer Statue                             | Auth. Mode WPA2-PSK V Wifi Password GPRIN                     | ITER2016        | ✓ With Password GPRINTER2016                      | ×                       |
| Ready                                      | IP Mode Static IP V IP Address 192 ·                          | 168 · 123 · 156 |                                                   |                         |
| uBoot Ver<br>Set WIEL module successfully! | Printer Name Label Printer Gateway 192 ·                      | 168 · 123 · 1   |                                                   | an and a sum at a saint |
| G1.0.1.1                                   | Port Number 9100 Mask 255 ·                                   | 255 · 255 · 0   | The connection is lost, please restart the printe | er and connect again:   |
| More II                                    | Wifi Setting Default     Module Test     Lo                   | ad Set 2        |                                                   | ОК                      |
| Port Settings                              | ▶ Bluetooth Setup 【 Option Device Status:● Not Insatal        | led Refresh     |                                                   |                         |
| USB RS232 Ethernet WIFI                    | ▶ RS232 Setup                                                 |                 |                                                   |                         |
| Select Port:                               | Ethernet Setup [ Option Device Status : ] Installed           | Refresh         |                                                   |                         |
| 192.168.123.157:9100 Scan Device           | Setting File                                                  |                 |                                                   |                         |
| Unit mm 🗸 Converter                        |                                                               |                 |                                                   |                         |
| Language: English(US)                      | About(A) 🤨 Exit(E)                                            | 8               |                                                   |                         |

Set new IP: 192.168.123.156, you'll see popup window: Set WIFI module successfully! --> click OK --> popup window: The connection is lost, restart the printer.

# III. About Default setting

| <ul> <li>Wifi Setup</li> </ul> | Coption Device Status:    | Installed Refresh              |
|--------------------------------|---------------------------|--------------------------------|
| Wifi Mode                      | STA 🔽 C                   | onnection: 🔵 disconnected      |
| ★ Please not                   | te that the SSIDs are c 🚔 | ×                              |
| AP SSID                        | newifi Wa                 | iting for WIFI module reseting |
| Auth. Mode                     | WPA2-PSK                  | 26 Secs                        |
| IP Mode                        | Static IP                 |                                |
| Printer Name                   | Label Printer             |                                |
| Port Number<br>Wifi Settir     | 9100<br>ng Default Mod    | Stop Waiting                   |
|                                |                           |                                |

| Printer Utility v3.2.5(r)      |        |
|--------------------------------|--------|
| Gainscha                       | C<br>F |
| Printer Information            |        |
| Printer Model :                | ,      |
| GS-2406T PLUS Standard         |        |
| Printer Serial Number:         |        |
| GSAFD210112000021              |        |
| Kernel Version:                |        |
| G1.1.3.63R23                   |        |
| Printer Status:                |        |
| Ready                          |        |
| uBoot Version:                 |        |
| G1.0.1.14                      |        |
| More Information               |        |
| Load Printer Info.             |        |
| Port Settings                  |        |
| USB RS232 Ethernet WIFI        |        |
| Select Port :                  |        |
| GAINSCHAGS-2406T PLUS [USB002] |        |
| /                              |        |
| Unit mm 🗸 Converter            |        |
|                                |        |
| anguage : English(US)          |        |

|                                                                                                    |                                                         |                   |           | $\times$ |
|----------------------------------------------------------------------------------------------------|---------------------------------------------------------|-------------------|-----------|----------|
| Command Tool                                                                                                    |                                                         | File Manager      |           |          |
| Printer Configuratio                                                                                                    | n                                                       | Printer Function  |           |          |
| Printer Setup                                                                                                    |                                                         |                   |           |          |
| → Gap Sensor Setu                                                                                                    | D                                                       |                   |           |          |
| <ul> <li>✓ Wifi Setup 【 Op</li> <li>Wifi Mode AP</li> <li>AP Name Label</li> <li>IP Address 10 -</li> <li>Port Number 8899</li> </ul> | otion Device Status :<br>Cor<br>Prn_AP<br>10 · 100 · 25 | Installed Refresh | ]<br>cted |          |
| Wifi Setting Defa<br>▶ Bluetooth Setup<br>₽ BS232 Setup                                                                               | ault Nodule Test                                        | Loading Comple    | ×<br>te.  |          |
| <ul> <li>Ethernet Setup</li> </ul>                                                                                                    | (Option Device Status 3                                 | ОК                | - 1       |          |
| Setting File                                                                                                    |                                                         |                   |           |          |
|                                                                                                    |                                                         |                   |           |          |
|                                                                                                    | About(A) 🤨                                              | Exit(E) 🔀         |           |          |

Follow popup window to set; Then select to set STA mode, write new IP address etc.

# About Default setting

| Printer IItility v3.2.5(r)     |                                    |                                | - 🗆 🗙                                 |
|--------------------------------|------------------------------------|--------------------------------|---------------------------------------|
|                                | Command Tool                       | File Manager                   |                                       |
|                                | Printer Configuration              | Printer Function               |                                       |
|                                | Printer Setup                      |                                | · · · · · · · · · · · · · · · · · · · |
| Printer Model :                | ▹ Gap Sensor Setup                 |                                |                                       |
| GS-2406T PLUS Standard         | Wifi Setup Option Device           | ce Status: 🔵 Installed 🛛 Refre | esh ]                                 |
| Printer Serial Number:         | Wifi Mode STA                      | Connection: 🔵 disc             | onnected                              |
| GSAFD210112000021              | $\star$ Please note that the SSID: | s are case sensitive! APSSI    | D Signal Test                         |
| Kernel Version:                | AP SSID                            |                                |                                       |
| G1.1.3.63R23                   | newim                              | Encrypt Algorit AES            |                                       |
| Printer Status:                | Auth. Mode WPA2-PSK                | Wifi Password GPRIN            | TER2016                               |
| Ready                          | IP Mode Static IP                  |                                |                                       |
| uBoot Version:                 | Printer Name Label Printer         | Writing complete, pleas        | e restart the printer!                |
| G1.0.1.14                      | Port Number 9100                   |                                |                                       |
| More Information               |                                    |                                | 确定                                    |
| Load Printer Info.             | Wifi Setting Default               | Mod                            |                                       |
| Port Settings                  | Bluetooth Setup (Option)           | n Device Status: 🌒 Not Insatal | led Refresh                           |
| ● USB                          | RS232 Setup                        |                                |                                       |
| Select Port:                   | Ethernet Setup Coption             | Device Status : 🔵 Installed    | Refresh                               |
| GAINSCHAGS-2406T PLUS [USB002] | <ul> <li>Setting File</li> </ul>   |                                |                                       |
|                                |                                    |                                |                                       |
| Jnit mm 🗸 Converter            |                                    |                                |                                       |
|                                | Abo                                |                                |                                       |
|                                |                                    |                                |                                       |

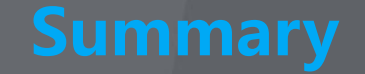

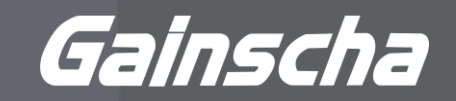

Part I. Get started from default setting with USB cable (AP mode) Part II. To change a new IP address at STA mode Part III. Get back to factory default setting (AP mode)

\* AP mode and STA mode

STA & AP

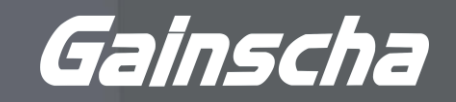

Station Mode (STA) is what most people would consider the normal mode for a WiFi device. In this instance your phone is running in Station Mode.

In Access Point(AP) Mode, the device is the Access Point and so becomes an entity that everything else can connect to, rather than it connecting to a network.

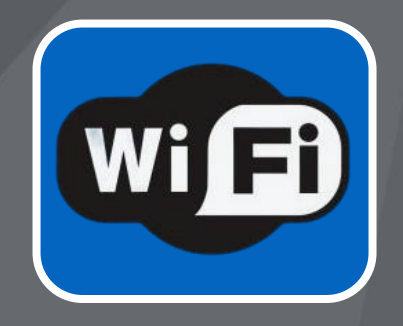

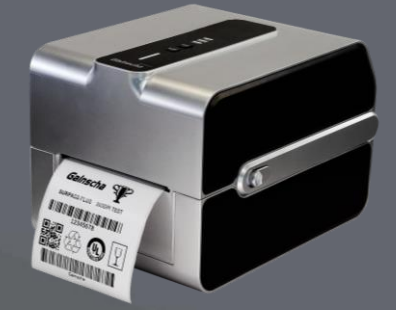

# 02

# Operation Guide for Android users

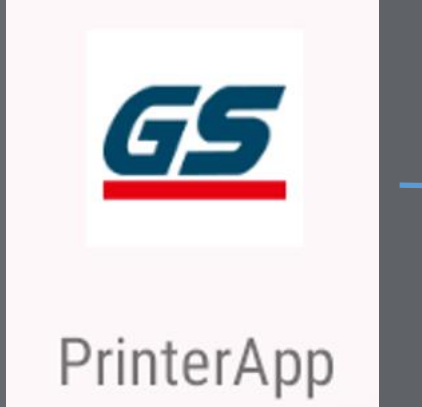

| 下午2:13                                             |              |             | 下午2:16 🗳                                                                   | ◎ * 弖 尒 □                                   |
|----------------------------------------------------|--------------|-------------|----------------------------------------------------------------------------|---------------------------------------------|
| disconnected Printer Infor                         | mation       |             | Printer Info                                                               | ormation à                                  |
| Printer Information<br>Model Name<br>Serial Number | I. Go to Lin | k Setting - | <ul> <li>Gainscha WI</li> <li>Gainscha WI</li> <li>Gainscha Blu</li> </ul> | FI AP Mode 🤝<br>FI STA Mode<br>Jetooth Mode |
| Kernel Version                                     |              | inouc       | Gainscha US                                                                | B Mode<br>Connect                           |
| Printer Status                                     |              |             | 10 . 10 .                                                                  | 100 . 254 🛃                                 |
| Bootstrape Version                                 |              |             | 8899                                                                       |                                             |
| uBoot Version                                      |              |             | Connect to                                                                 | Printer                                     |
| Printed Lengths(mm)                                |              |             |                                                                            |                                             |
| Printed Labels                                     |              |             | Printed Labels                                                             |                                             |
| Load Printer Int                                   | formation    |             | Load Printer                                                               | nformation                                  |
|                                                    |              |             |                                                                            |                                             |
|                                                    |              |             | ◀                                                                          |                                             |

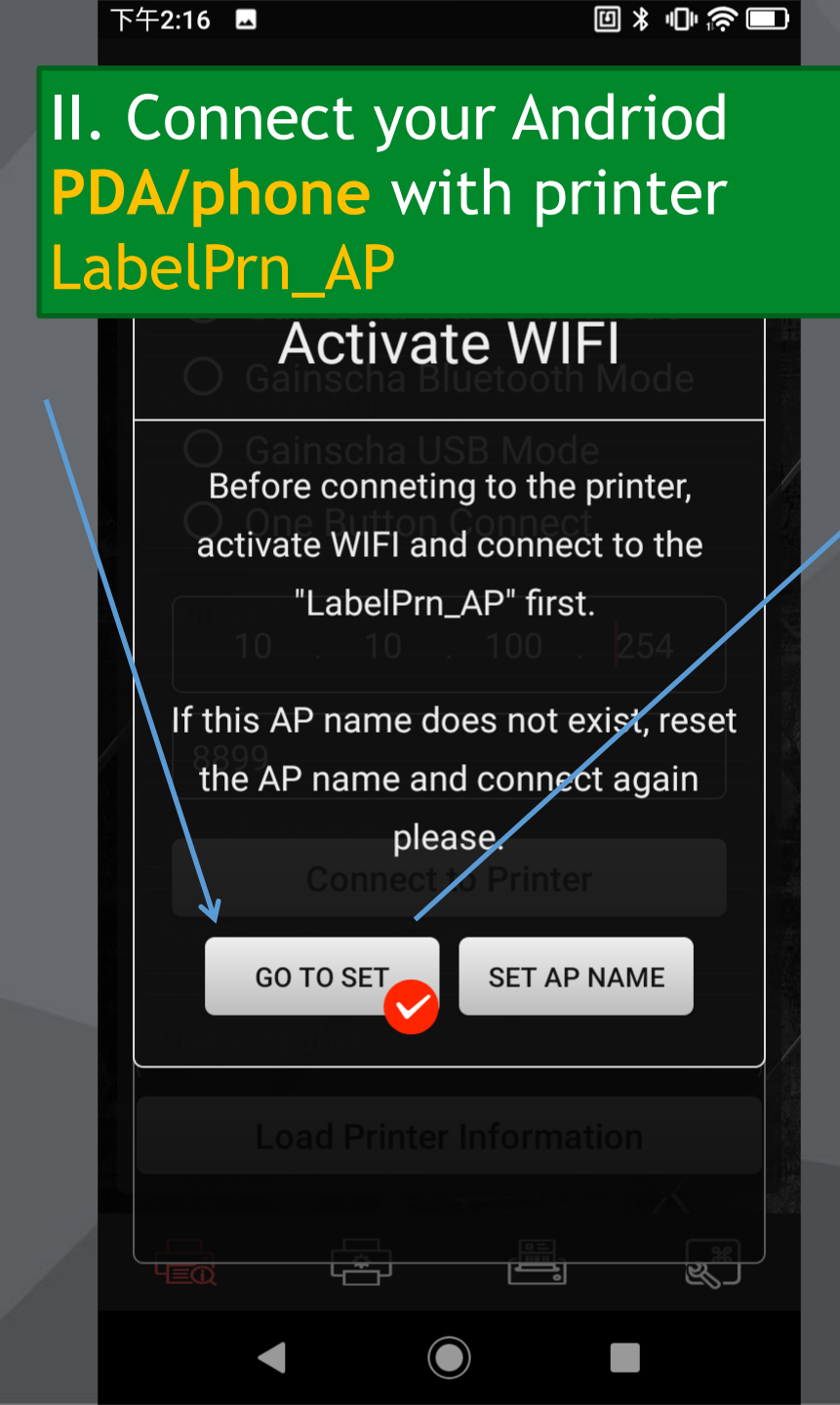

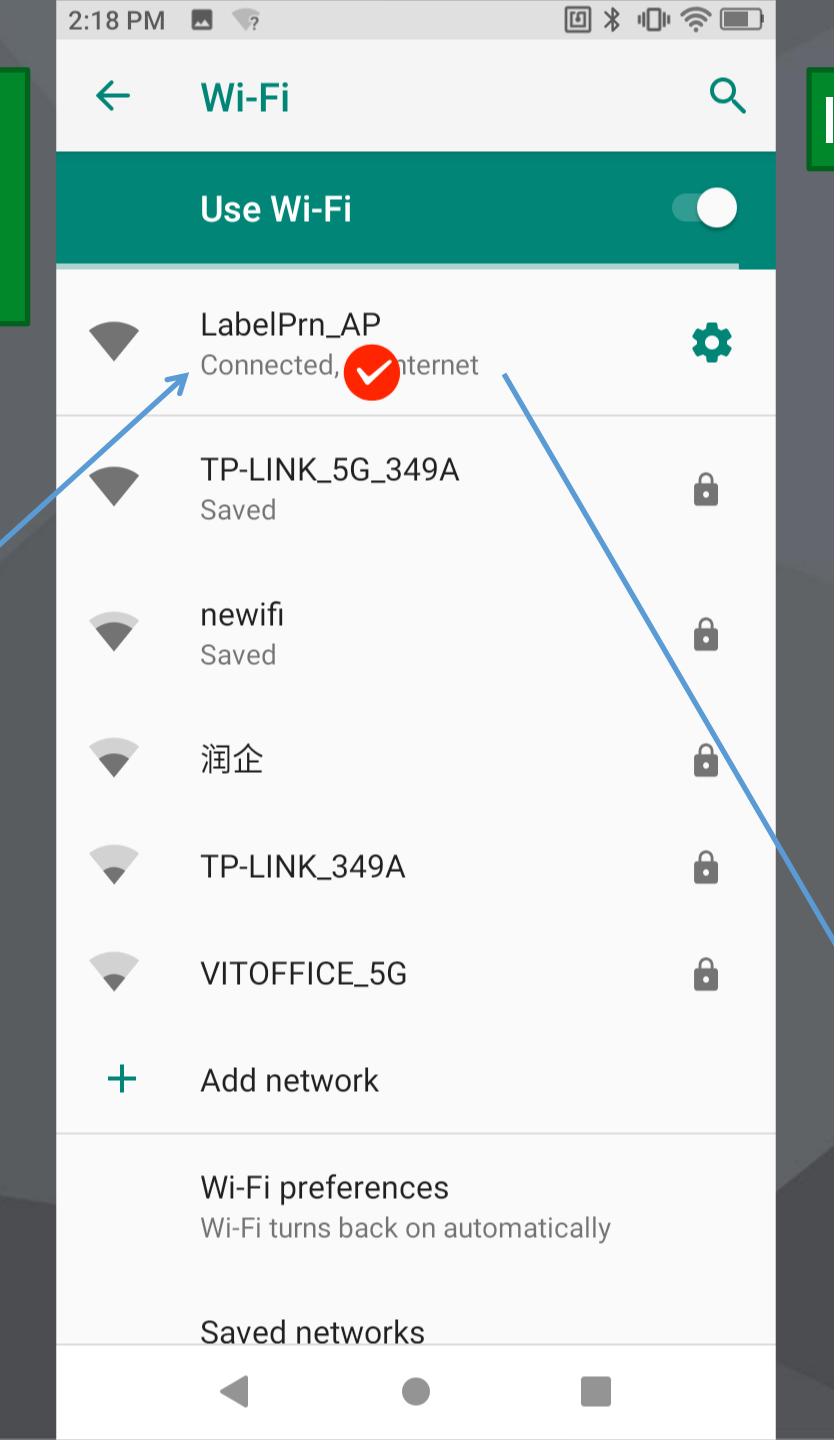

# □ \* • ? □ 2:19 PM 🗳 🦙 III. Load Your Printer Info **Printer Information** Model Name: GS-2406T PLUS Standard Serial Number: GSAFD210112000021 Kernel Version: G1.1.3.63R23 Printer Status: Ready Bootstrape Version: 1.0 uBoot Version: G1.0.1.14 Printed Lengths(mm): 187284 Load Printer Information æ æ ı E **%** $\bigcirc$

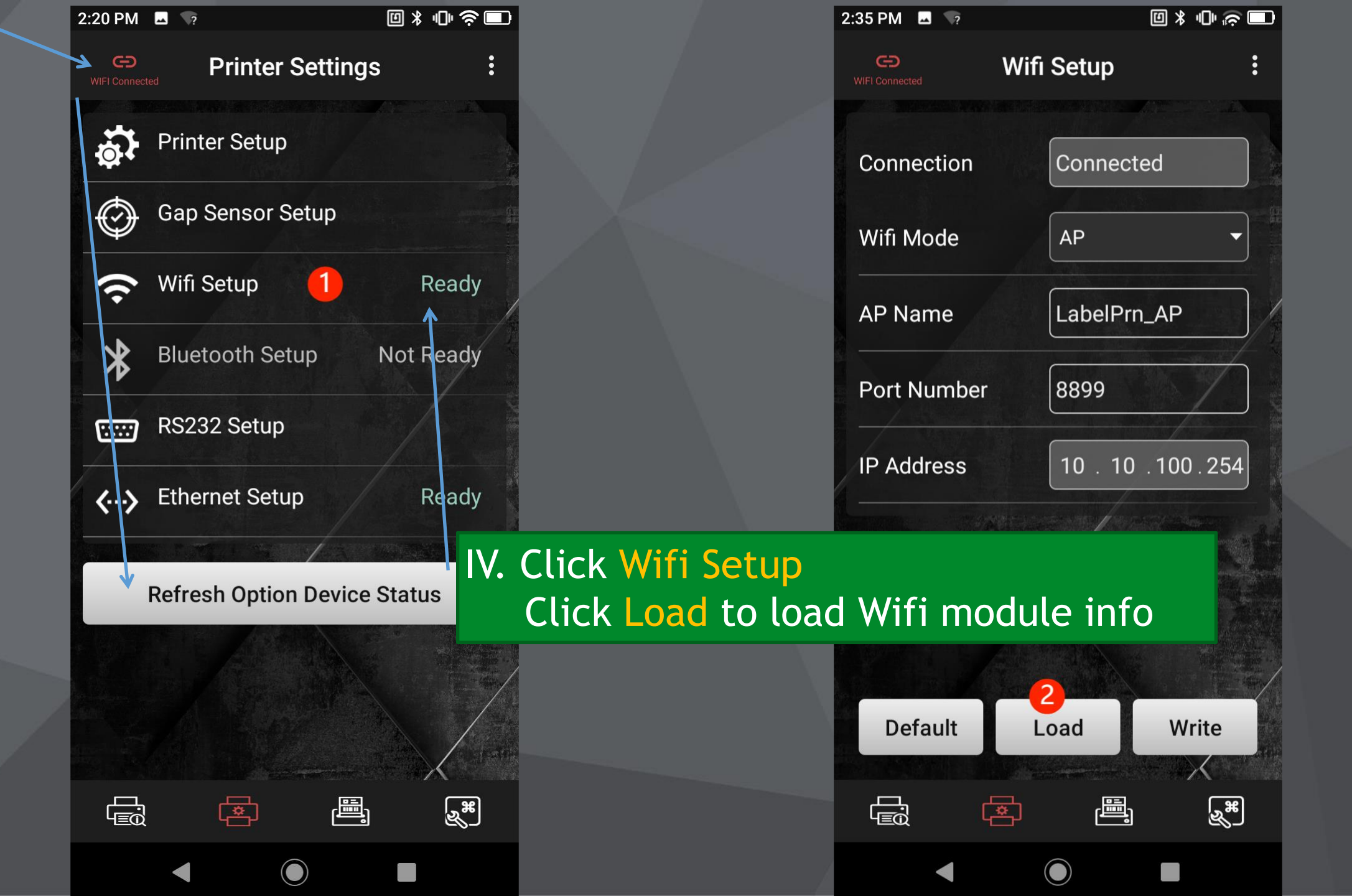

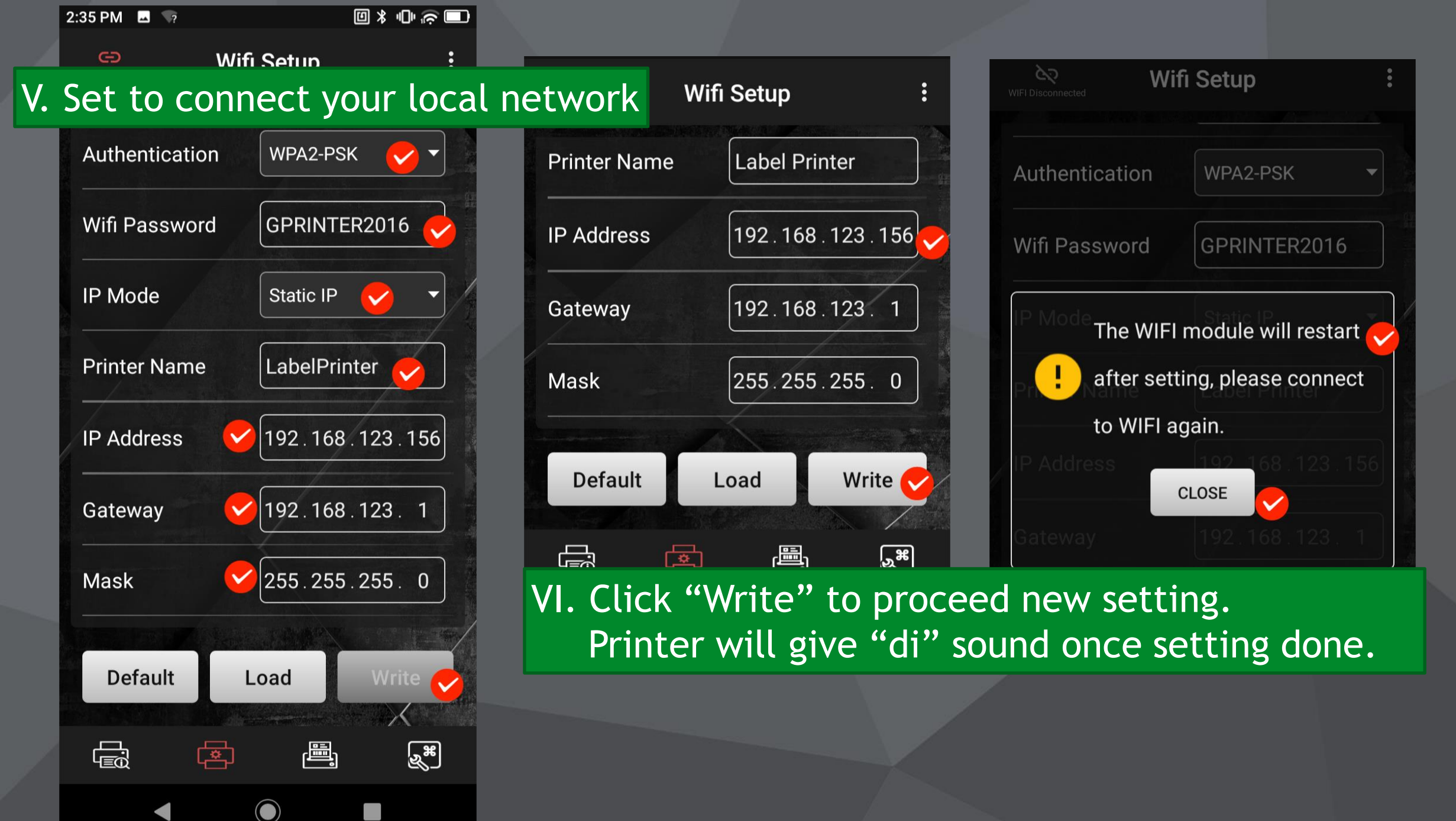

VII. Go back to Link Setting Select STA mode, input new IP address Connect your Android PDA/Phone with WiFi printer again. And take a print test.

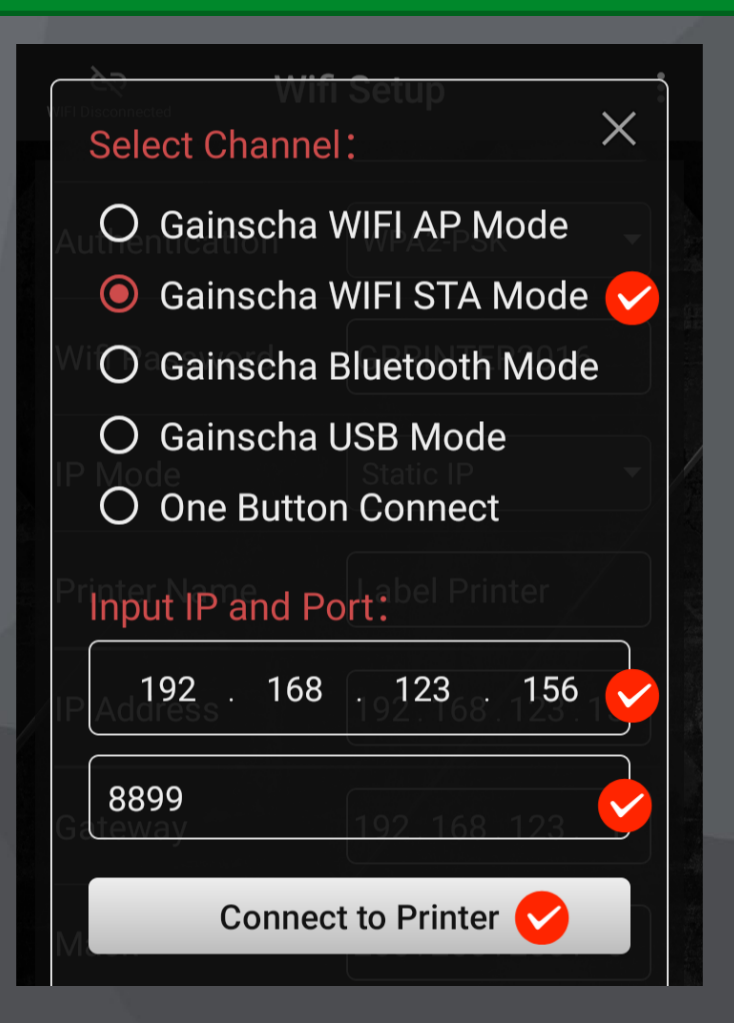

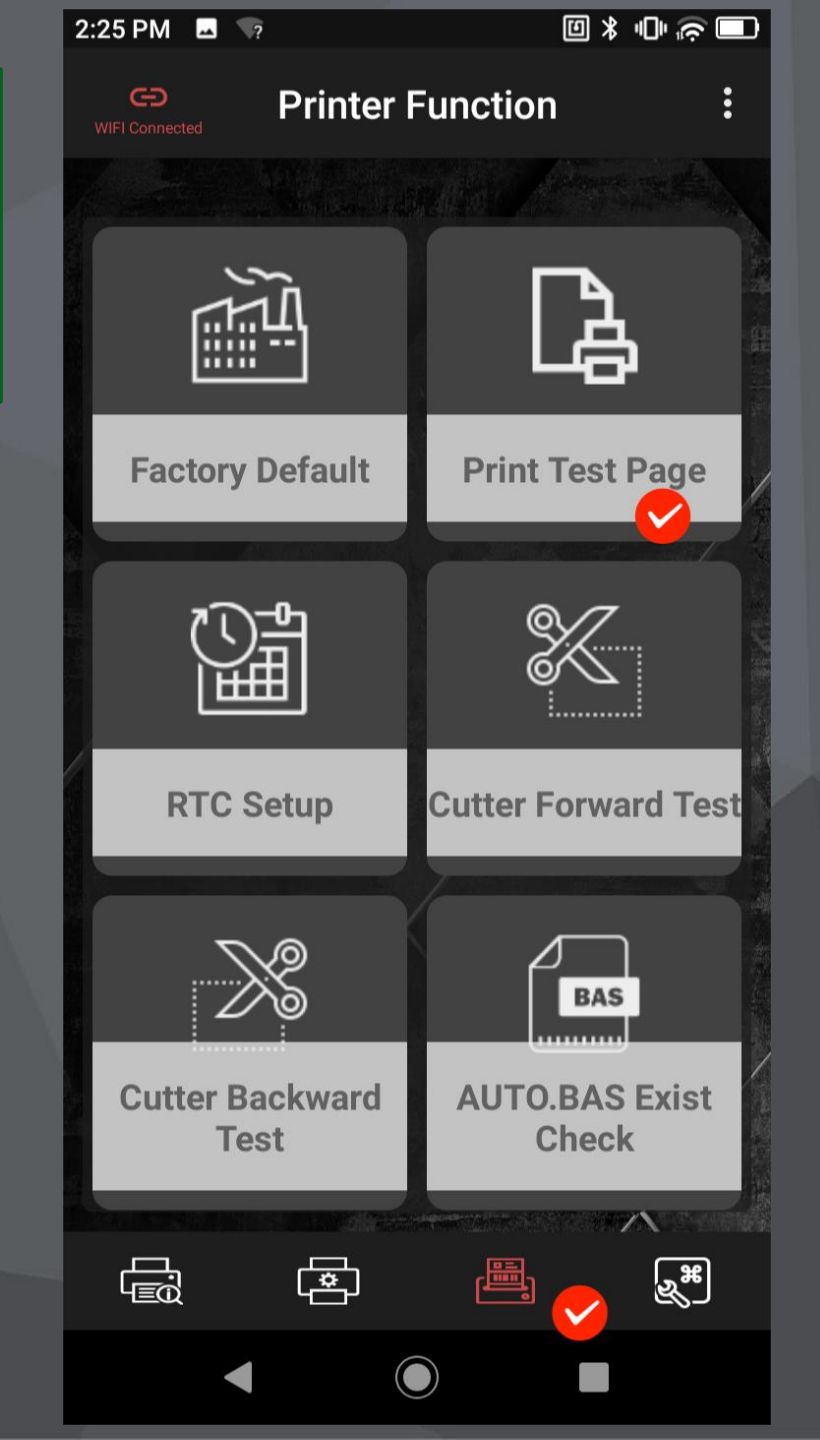

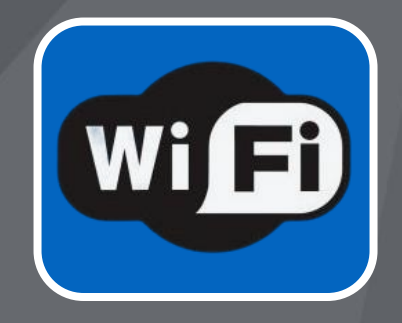

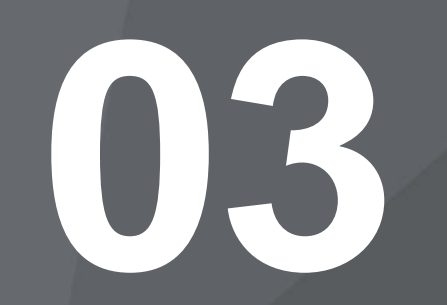

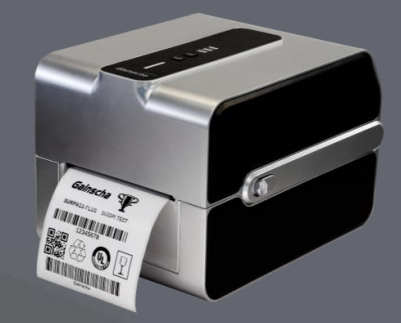

# Questions Answers

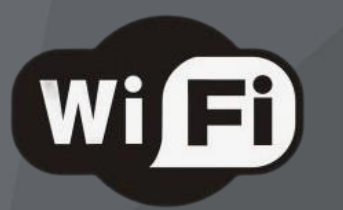

### 1. How to check the IP address is taken up by other devices or not? ---> Run ipconfig

A command line utility that is used to display and manage the IP address assigned to the machine.

## 2. How to run a ping network test

Right click the windows button in the lower left of your screen. Click "run" Type "cmd" to bring up the Command Prompt. Open the Command Prompt. Type "ping + IP address" in the black box and hit the space bar.

Example: C:\Users\Lenovo>ping 192.168.123.156

Type the IP address you'd like to ping as per your network(e.g., XXX. XXX. X.X). Review the ping results displayed. If can not receive ping result, it means this IP address is not taken by other Ethernet device.

### C:\Windows\system32\cmd.exe

Microsoft Windows [版本 10.0.22000.556] (c) Microsoft Corporation。保留所有权利。

C:\Users\Lenovo>

 $\times$ 

# SURPASS BARCODE PRINTER ...

Thermal Transfer Barcode Printer GS-2406T PLUS

Barcode Prin

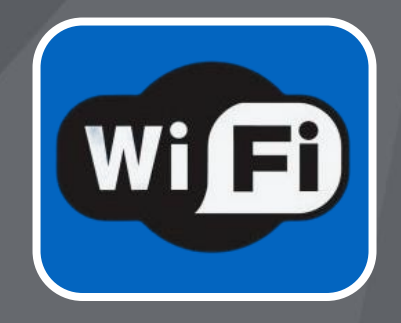

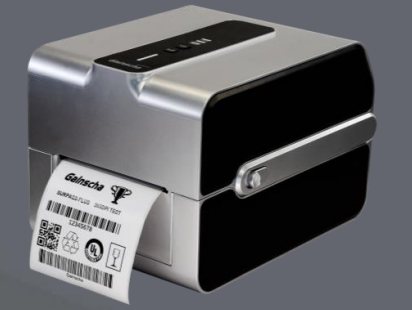

# 04

# Download www.gainscha.com.tw

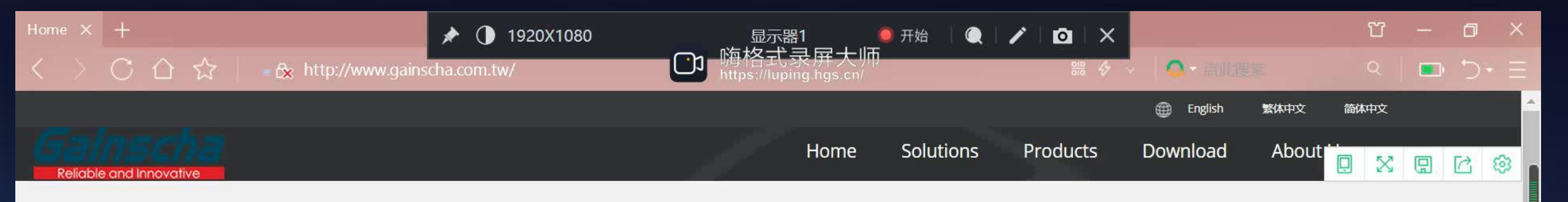

### Intelligent Industrial Printer

Perfect seamless high performance connection for wireless printing

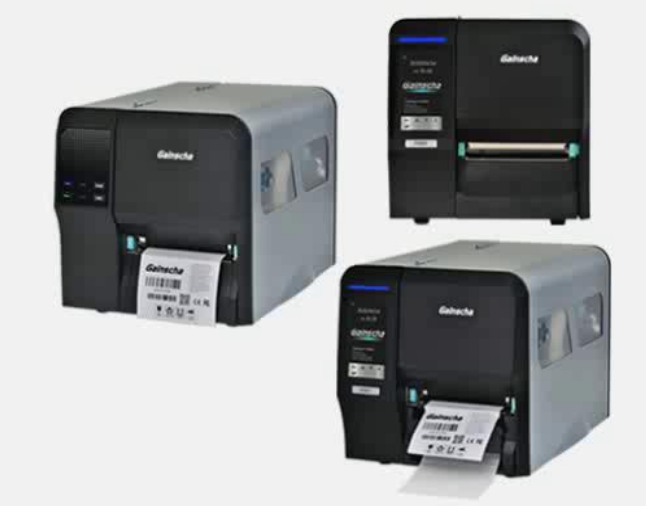

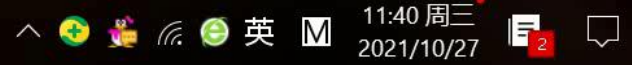

🤶 输入你想搜的

搜索一下

( )

# Website Download

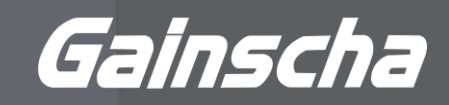

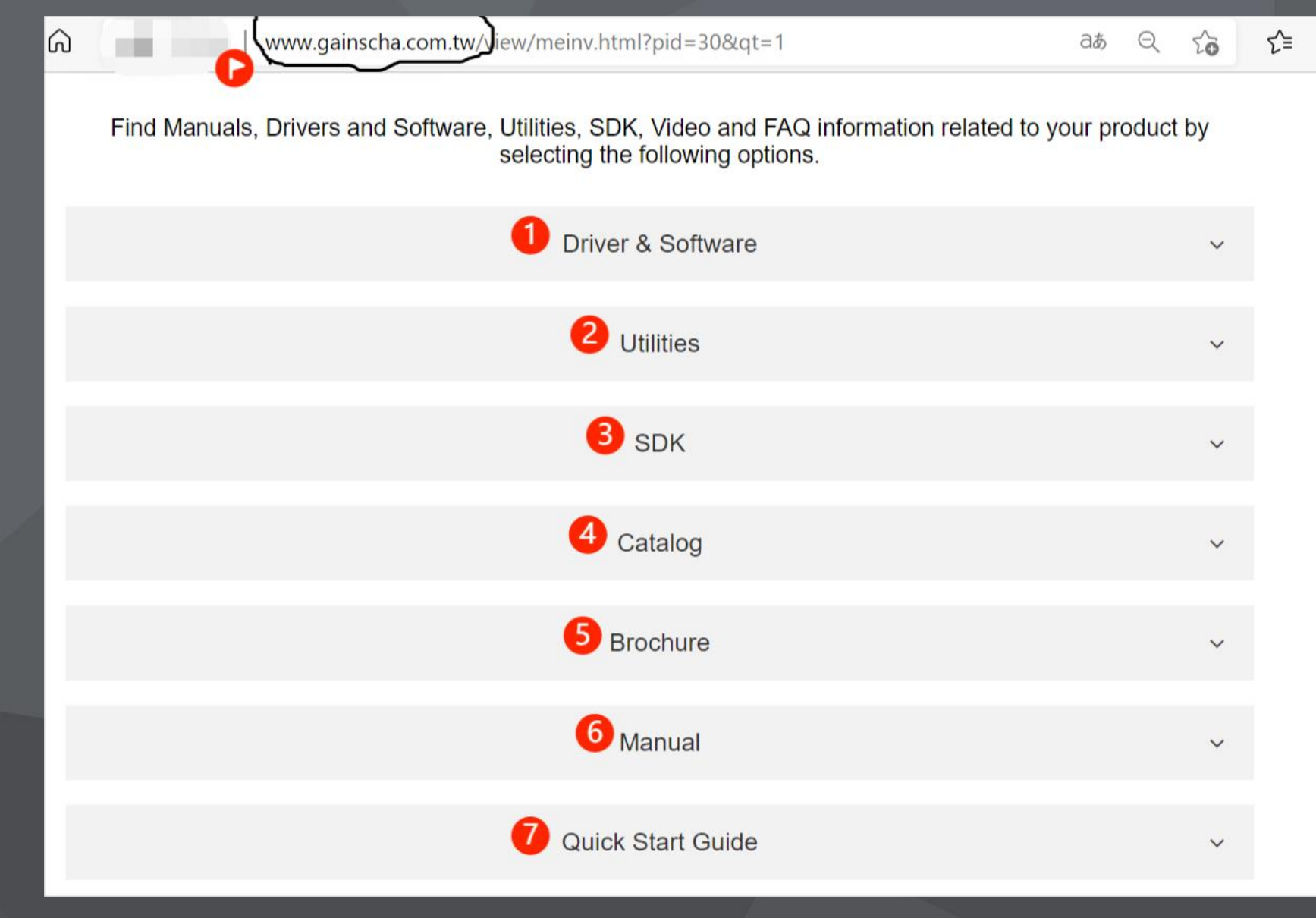

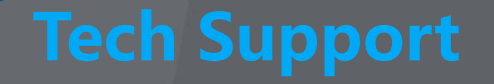

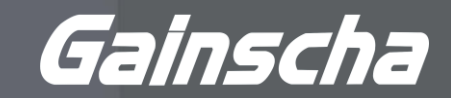

#### **Printer Upgrade Label Designer Printer Driver Test & Operate Technical Support Upgrade Utility** Bartender **Driver & SDK** Industry leading software Windows Driver Remote upgrade Windows Utility Android Utility Firmware maintainable Free edition Linux Driver User manual Android SDK Quick guide

Video FAE support

iOS SDK

# Upcoming

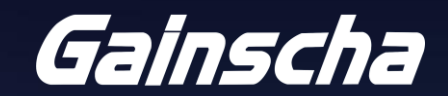

YOU'RE INVITED TO GAINSCHA TRAINING SESSION!

# BLUETOOTH BARCODE PRINTER

Session I MAR. 22, 2022 4<sup>~</sup>5 PM China Time 8-9 AM UTC/GMT

Session II MAR.23, 2022 9~10 AM China Time 1~2 AM UTC/GMT

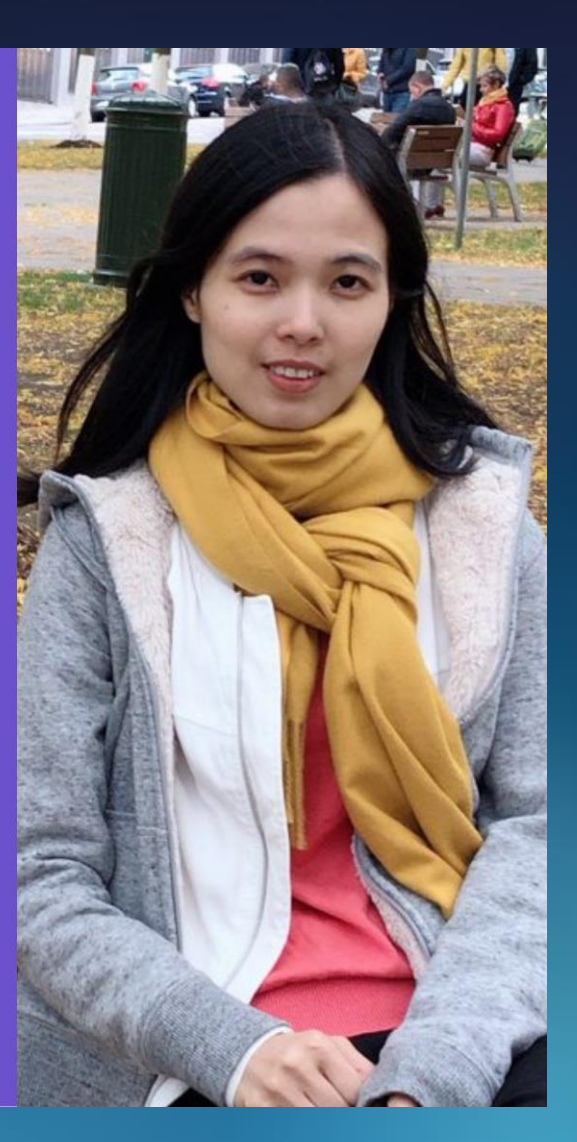

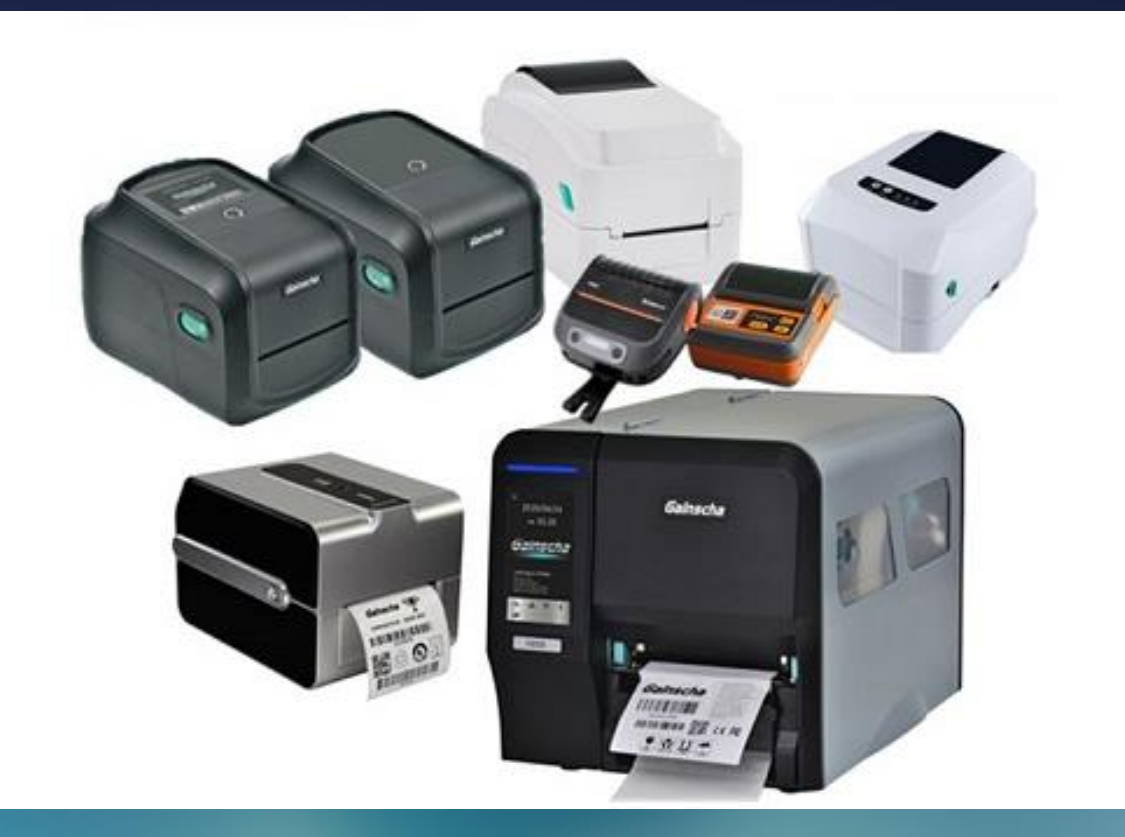

# Upcoming

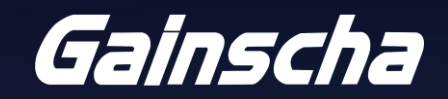

#### Gainscha Reliable and Innovative

### 300dpi High Resolution Family Receipt Printer

300dpi high-definition resolution printing Front LED display for tool-less printer settings Connect to multiple devices simultaneously Support 50% more content printed compared with traditional printer in the same page length

A-S300

300dpi print resolution to set new industry standard Front paper output design, smooth paper output without paper jam Connect to multiple devices simultaneously Easy to operate features

A-F3300

YOU'RE INVITED TO GAINSCHA TRAINING SESSION!

# SUPERIOR 300DPI POS PRINTER

MAR. 29, 2022 4<sup>~</sup>5 PM China Time 8-9 AM UTC/GMT

MAR.30, 2022 9<sup>~</sup>10 AM China Time 1<sup>~</sup>2 AM UTC/GMT

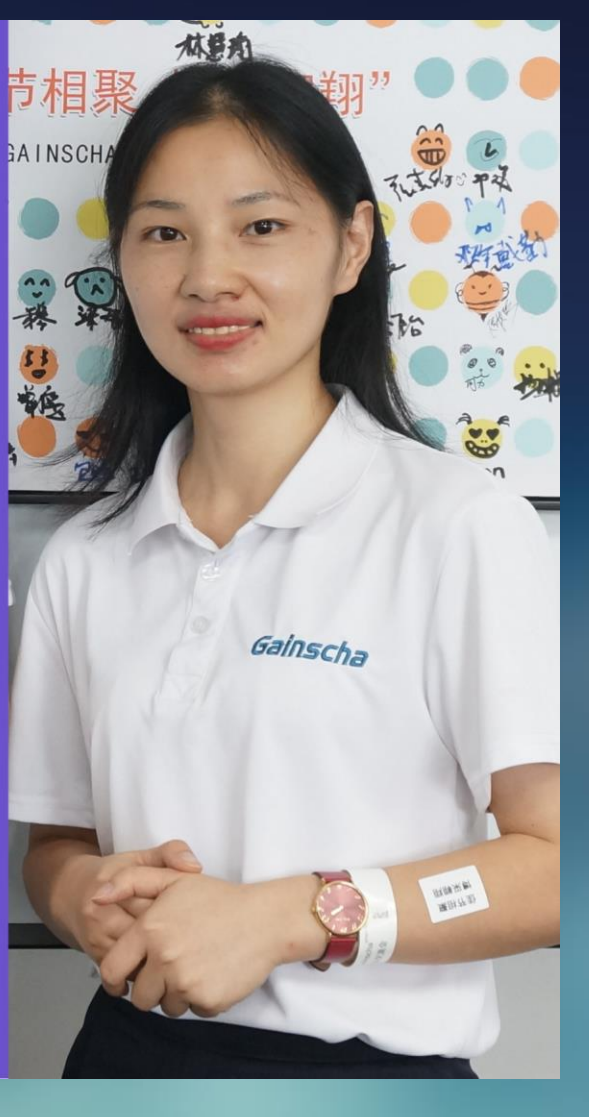

Gainscha

# Thank You! See you in next training session

Contact: sales@gainscha.com Address: 1104, China Huarong Building, Hengqin, Zhuhai, China

www.gainscha.com.tw